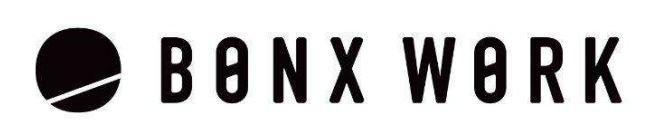

# **START UP GUIDE**

Business Plan 編 for Android

# Business Plan の機能

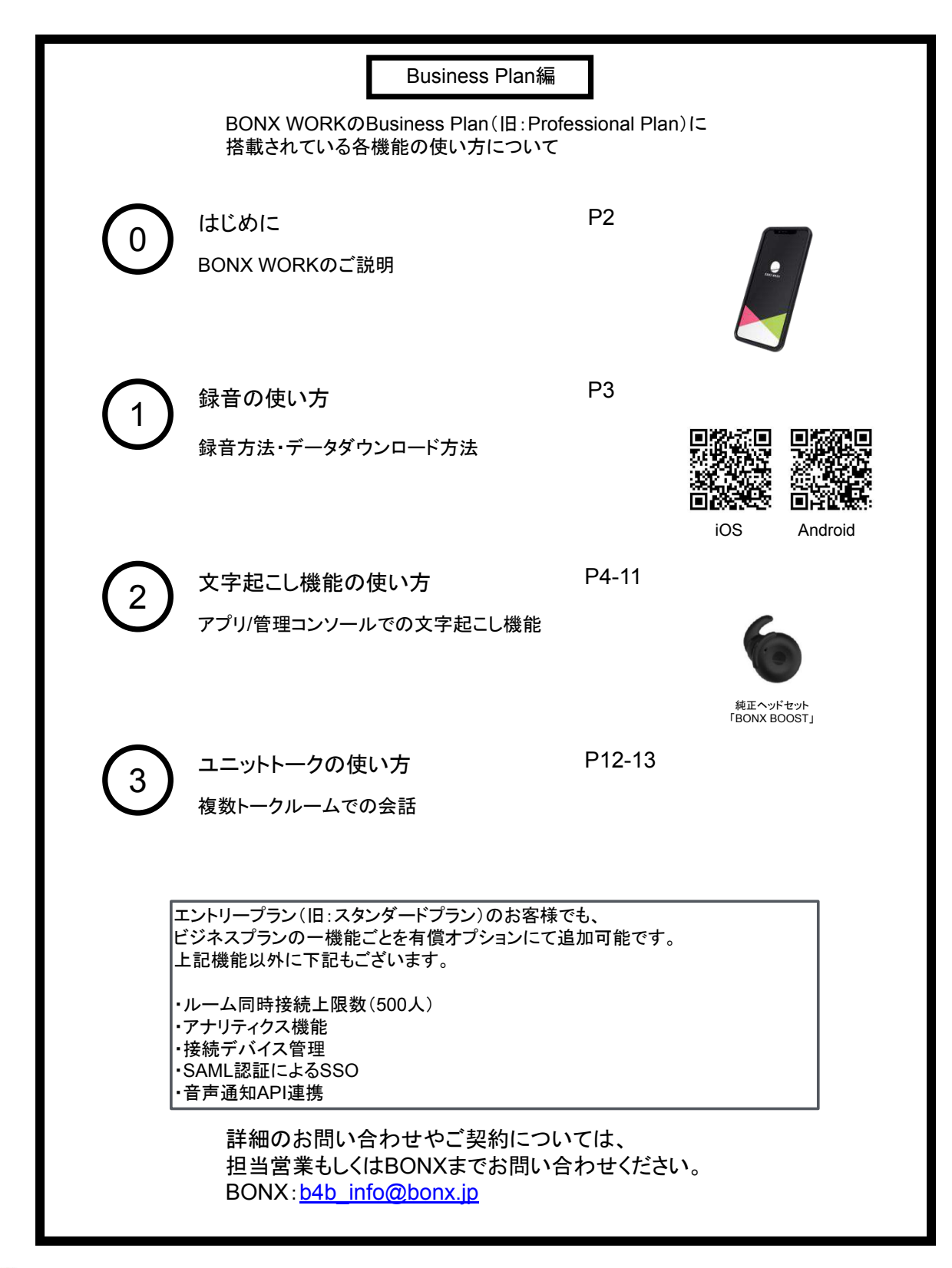

はじめに

#### 推奨環境

BONX WORKの推奨環境については、<u>こちら</u>をご覧ください。
 ※Androidは端末によって動作保証が確認できていないものがございます。詳細は <u>こちら</u>、もしくは下記のQRコードよりご確認ください。

ご利用上の注意

BONX WORKをご利用の際は以下の点にご注意ください。

- アプリダウンロードの際は『BONX WORK』をダウンロードして下さい。
  ※コンシューマー向け『BONX』を誤ってダウンロードしないようご注意下さい。
- コンシューマー向けアプリ(BONXアプリ)とBONX WORKアプリを同時に立ち上げると、BONX イヤフォンやアプリの機能に問題が発生する可能性があります。
   利用する時はどちらか片方だけを立ち上げてください。

その他の情報

WEB上のマニュアルやよくあるお問い合わせを参考にしてください。

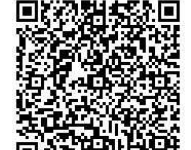

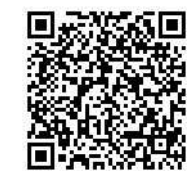

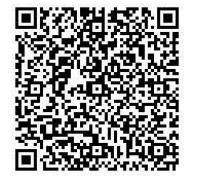

<u>WEBマニュアル</u>

```
<u>Q&A</u>
```

<u>対応端末</u>

BONX WORK START UP GUIDE

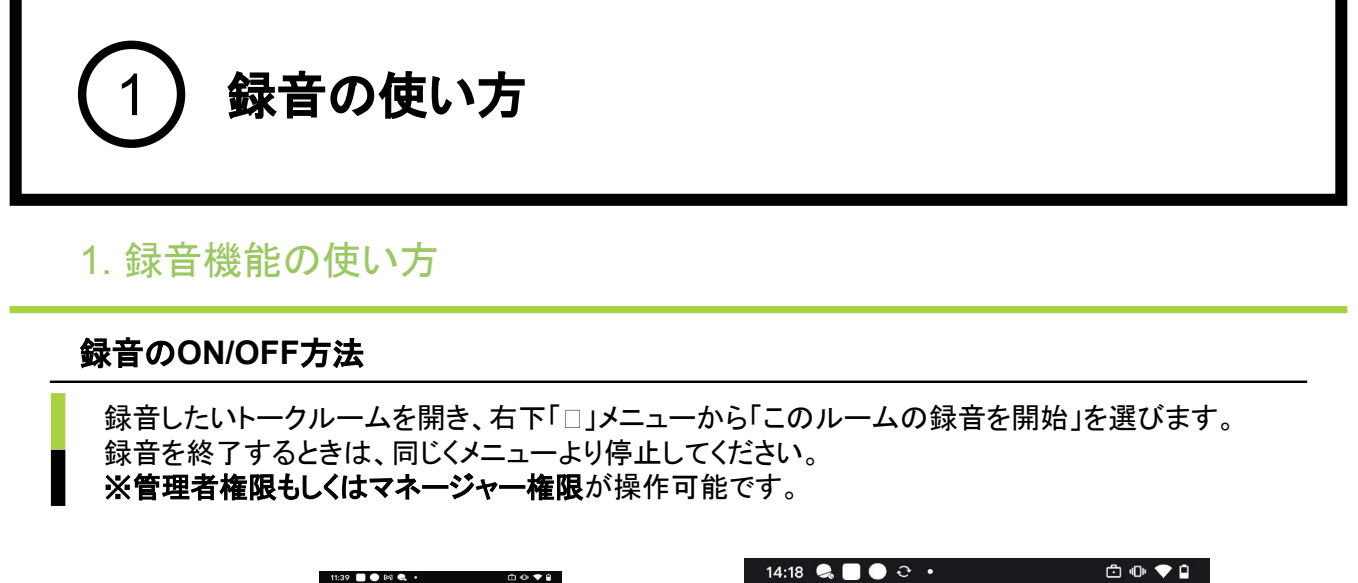

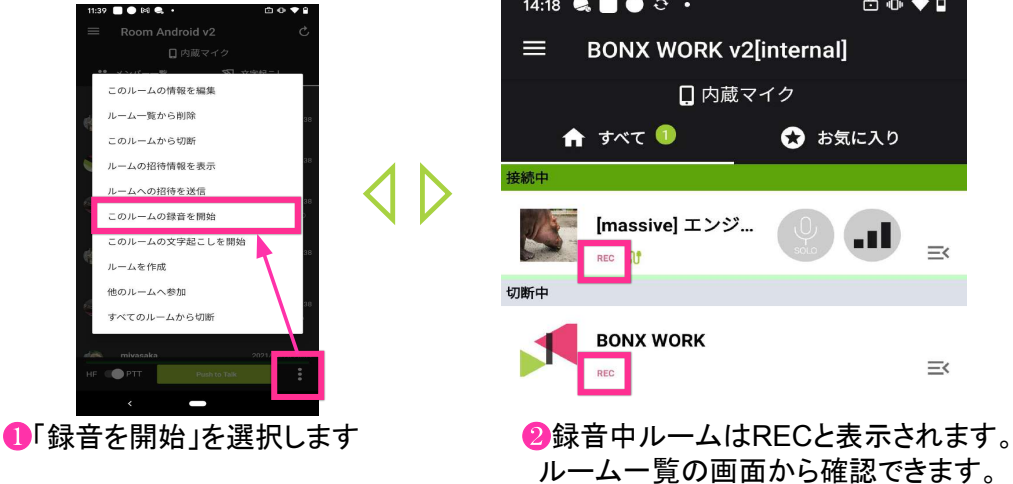

#### 録音データの確認・ダウンロード方法

録音記録は管理者・マネージャー権限で管理コンソールから聞くことができます。

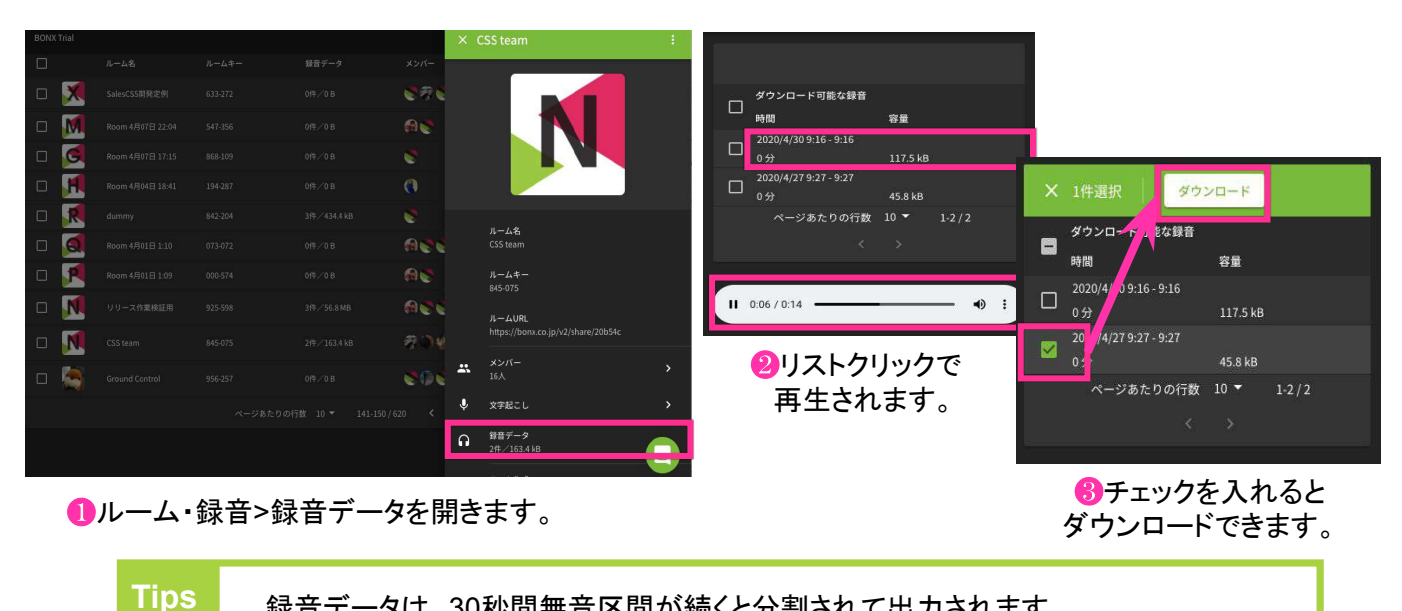

録音データは、30秒間無音区間が続くと分割されて出力されます。

#### 文字起こし機能・Speech to Textとは

BONX WORKアプリを通して行った会話を自動的にテキスト化することが可能となります。 日報の入力を声で行ったり、録音データの文字起こしを不要にしたり、会話のログをテキストとして残 しておいて途中から会話に参加した人が会話の内容を確認するなど、業務の効率化を加速させま す。

※日本語のみの対応となります。

#### ■Speech to Text機能の技術的特長

BONXは特殊な発話検知の仕組みで特許を取得しており、この特許技術によって会話の音声と、会話以外の雑音を明確に分けることが可能です。会話以外の雑音を除いたクリアな会話の音声データによって、音声認識エンジンで文字に変換する前の音声データのクオリティを上げることで、文字変換の精度を少しでも高くすることが可能です。ただし、言葉の区切りによっては、単語が間違って変換される可能性があります。

■ご契約について

文字起こし機能をご利用の際にはBONX側でシステム的な準備が必要になるため、担当営業もしくは サポートまでご連絡ください。

#### 文字起こしを上手に使うコツ

認識率を上げるために、お使いいただく際は以下の点に心がけてお話しください。

- ・短文で話す
- ・なるべくはっきりと発音する
- ・ゆっくりと話す

また、STTには以下のような特徴があります。

- 句読点等は強制的に入力できません。(「マル」と言っても「。」は入力されません)
- PTTボタンを押した状態で0.7秒間発話されず、その後再度発話された場合には、複数の発言に 分かれます。※稀に他の音を拾ってしまった場合には、一つの発言となります。
- 空白は半角スペース、句読点等の記号も半角として表示されます。
- 日本語に英語が交じる場合、一般的な英語はカタカナになる傾向にあります。
  そうでない場合はアルファベットで出力されるケースが多いです。
  例)「タイミング」「パスワード」はカタカナ、「success」はアルファベット
- 固有名詞が入ると、単語の区切りが分からなくなるためにその言葉以降がおかしくなることがあります。
- 発言が俗語と検知された場合に、伏せ字に変換されることがあります。

Tips 音声認識精度を高めるため、BONX専用イヤフォンのご利用をお勧めいたします。

## 1. アプリの使い方

#### 文字起こしのON/OFF方法

文字起こしをONにしたいルームを開き、右下「□」メニューから「このルームの文字起こしを開始」を 選びます。

文字起こし中は、タブに緑のマークがつきます。OFFにするには、再度メニューから文字起こしを終 了を選びます。

※管理者権限もしくはマネージャー権限のみ、操作可能です。

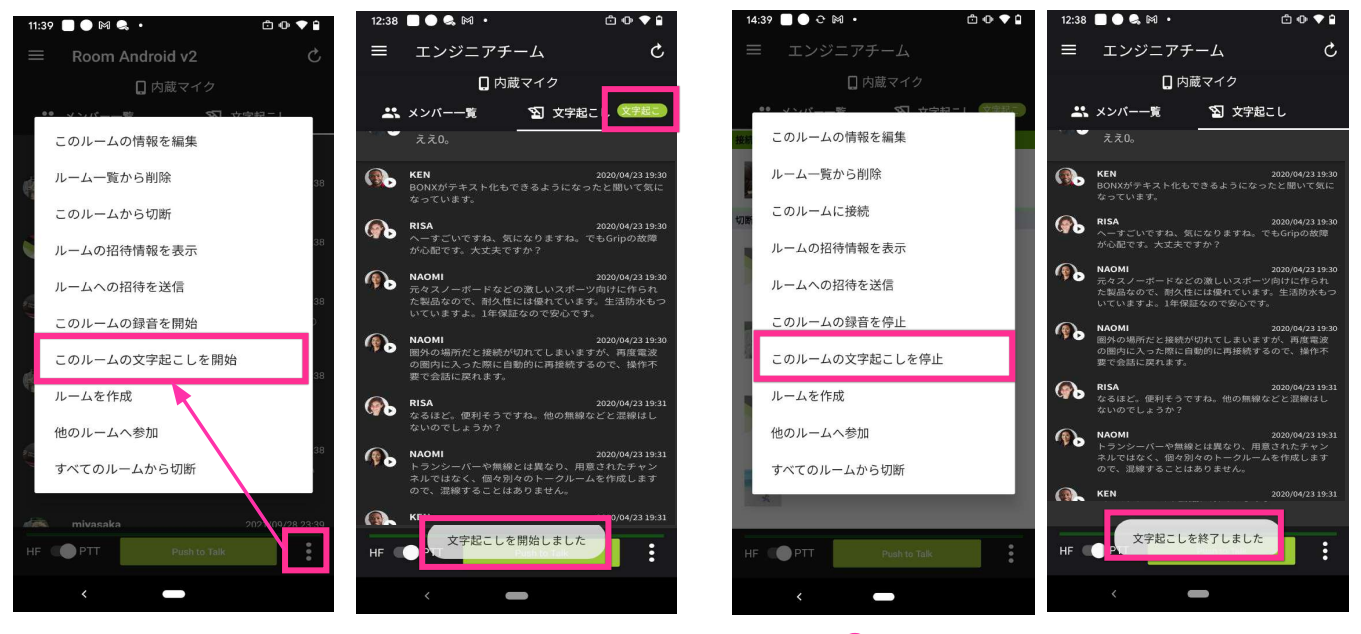

①文字起こしを開始すると タブに緑のマークがつきます。 ②文字起こしを停止するには、 再度メニューから選択します。

Tips「文字起こしを開始」をタップしたあと、ボタンの表示が変わるまで数秒<br/>お待ち下さい。また「文字起こしを停止」をタップしたあと、すぐに再度ONにしようとしても<br/>うまく開始できないことがあります。5秒ほど待ってから再度、お試し下さい。<br/>文字起こしのON/OFF操作がうまくできない(押しても切り替わらない)場合には、一度<br/>トークルームから出て、再度入り直して下さい。Notice文字起こしは長時間ONにせず、必要なときにONにしてご利用ください。<br/>※長時間ONのままだと稀に停止する可能性があります。

#### BONX WORK START UP GUIDE

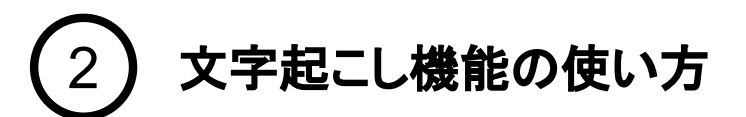

### 1. アプリの使い方

#### 文字起こし結果の表示方法

文字起こしがONになっているルームを開き、「文字起こし」タブに移動すると文字起こし結果が参照できます。文字起こし結果は自動で更新されますが、手動で更新したい時には、右上の矢印マークを押してください。

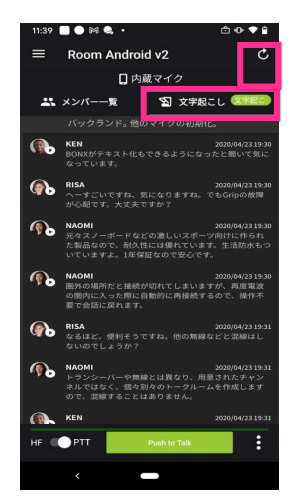

①古い会話が上に、 新しい会話が下に表示されます。

②下上にスクロールすることで、 古い会話や新しい会話を 見ることができます。

文字起こし結果の音声再生

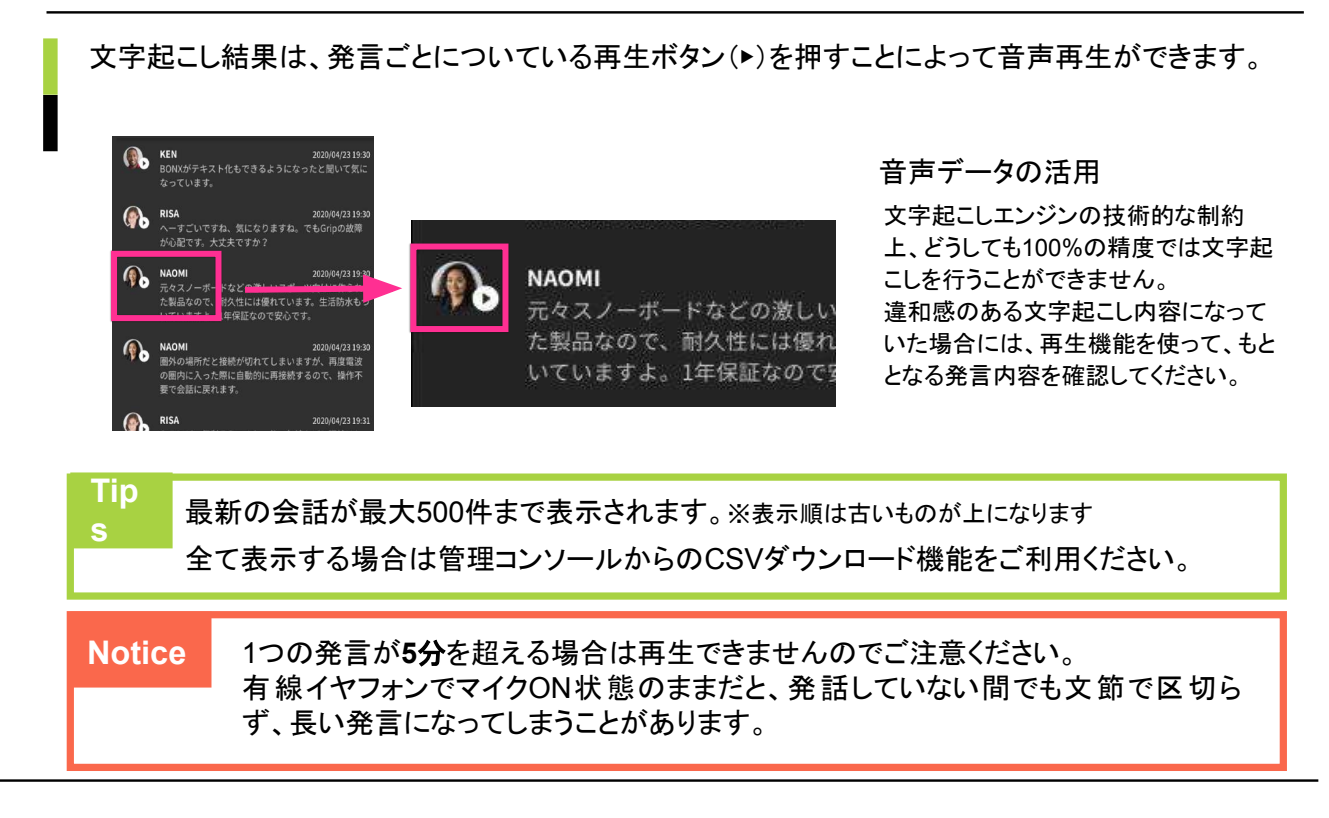

#### BONX WORK START UP GUIDE

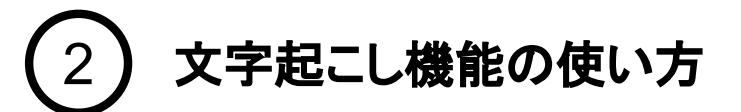

#### 2. 管理コンソールの操作 -文字起こしの参照-

#### 文字起こし結果の表示方法

管理コンソールにログインし、「ルーム・録音」のタブを開きます。文字起こし結果を確認したいトーク ルームを選択し、「文字起こし」ボタンから文字起こし結果を参照します。 「**文字起こし開始してから終了するまで」**に分割され、新しいものから順に文字起こし結果が表示されて います。

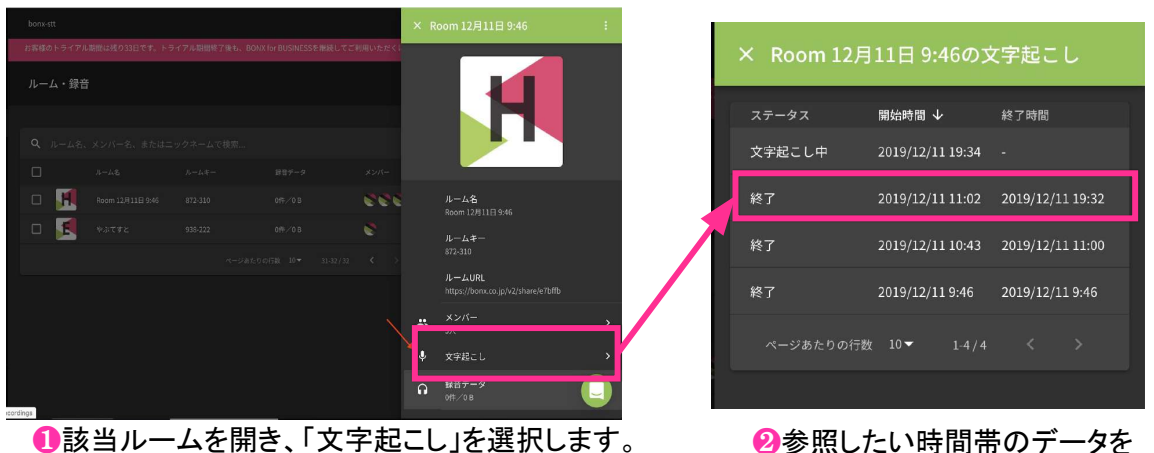

選択して参照します。

#### 文字起こし結果の参照

文字起こし結果は、古い発言が上、新しい発言が下に表示されます。スクロールして参照してくださ

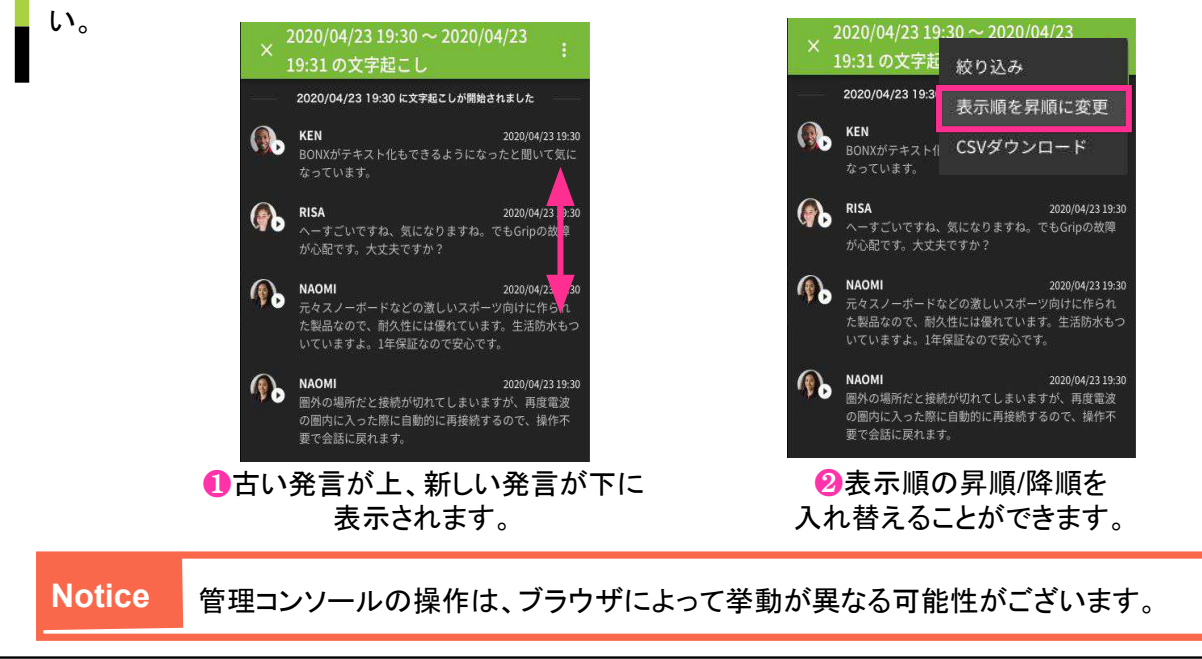

3. 管理コンソールの操作 -文字起こしの参照-

#### 文字起こし中データの確認

文字起こし中の場合、新しい発話があると一番下に追加表示されます。過去の履歴を参照中の場合 は、上部に新しい発話があった旨が表示されます。「新しいメッセージがあります」をクリックすると、最 新メッセージまで移動します。

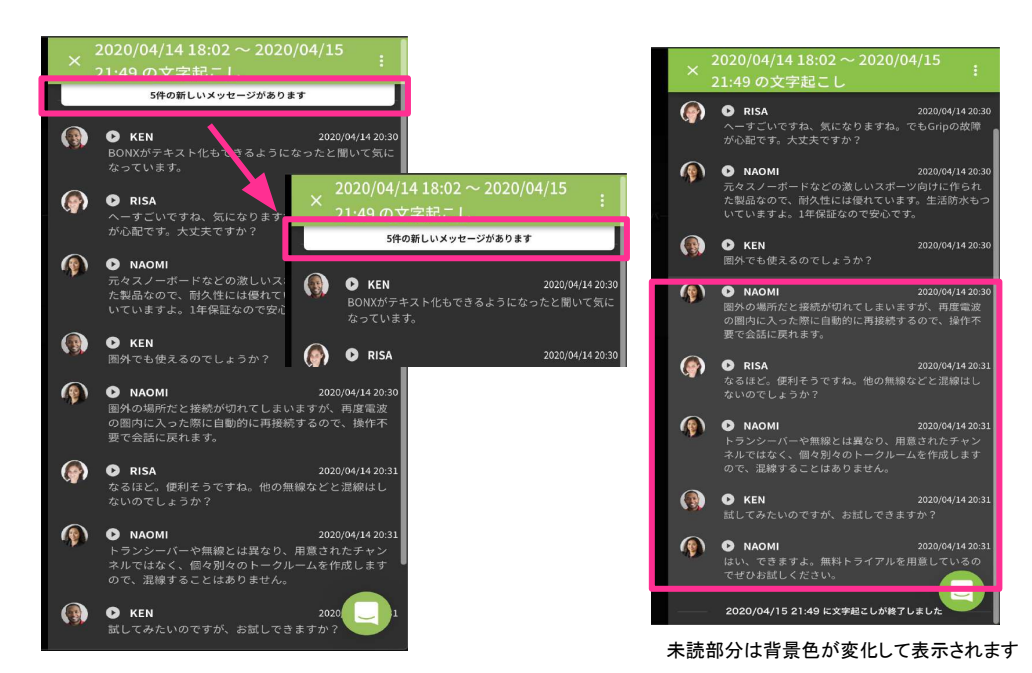

文字起こし結果の音声再生

文字起こし結果は、発言ごとについている再生ボタン(▶)を押すことによって音声再生ができます。

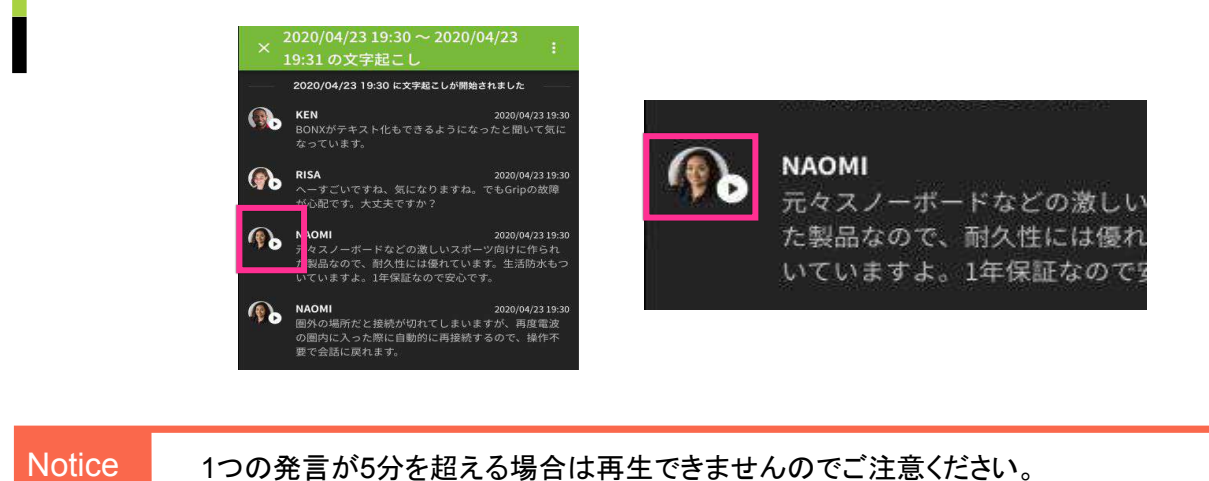

## 4. 管理コンソールの操作 -文字起こしの修正-

文字起こし結果を編集・修正したい場合には、コンソール画面から該当の発言内容を修正する ことができます。

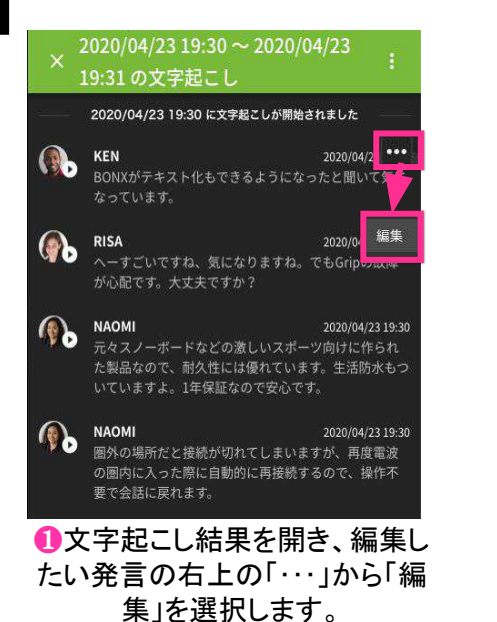

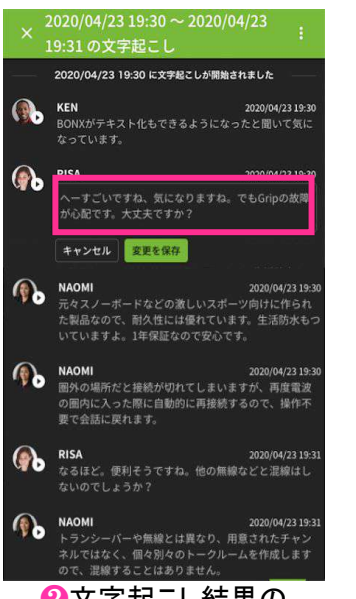

❷文字起こし結果の 編集を行ってください。

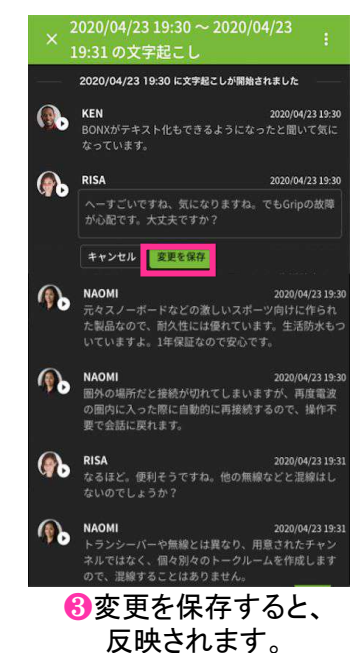

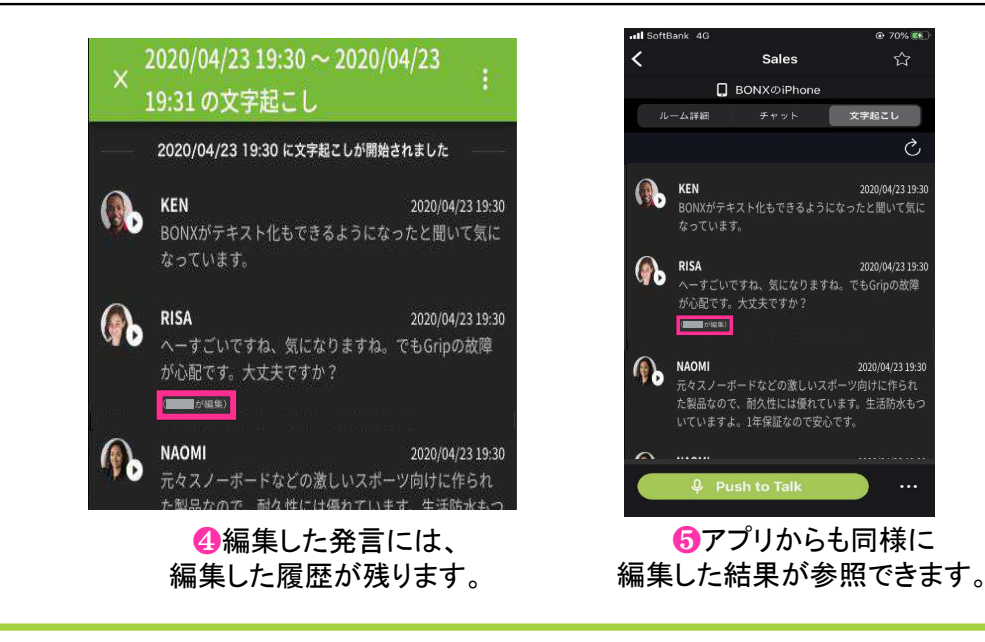

Tips

ルームに参加していない人が編集した場合、編集者は「ルームに参加していないユー ザーが編集」と表示されます。

文字起こし機能の使い方

5. 管理コンソールの操作 -文字起こし結果の絞り込み-

文字起こし結果を、「発言者」・「発言開始/終了時刻」で絞り込んで表示することができます。 発言者は、氏名もしくはニックネームを直接入力することもできます。

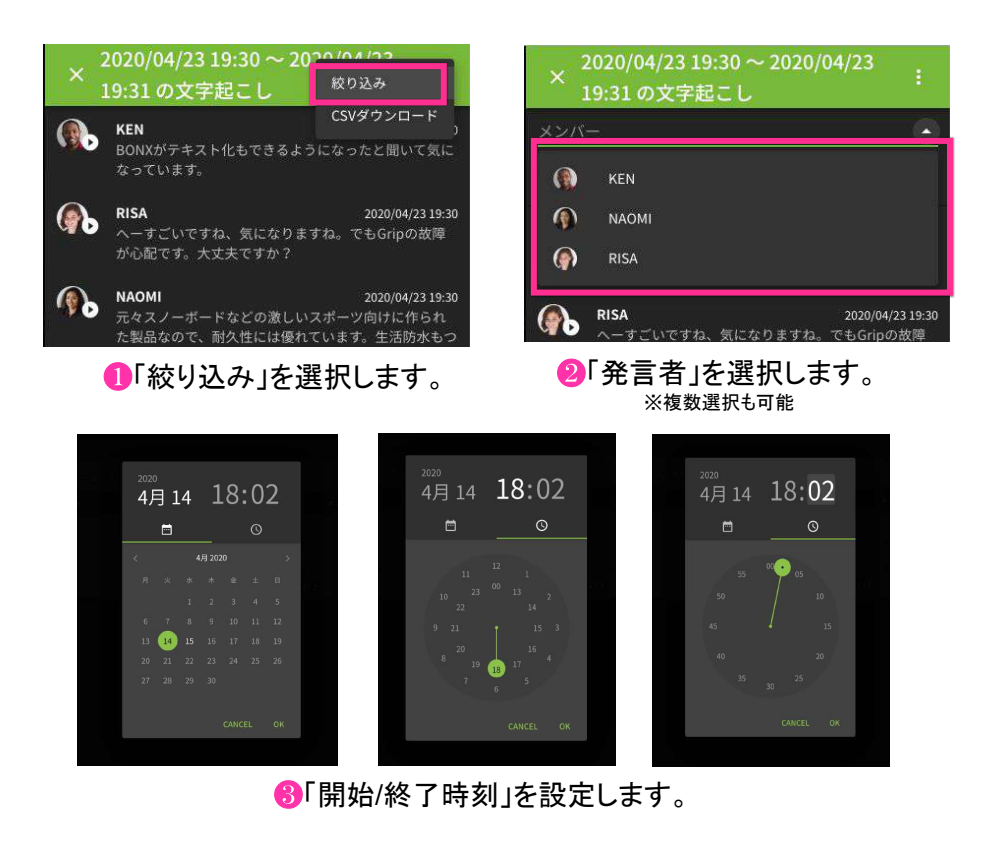

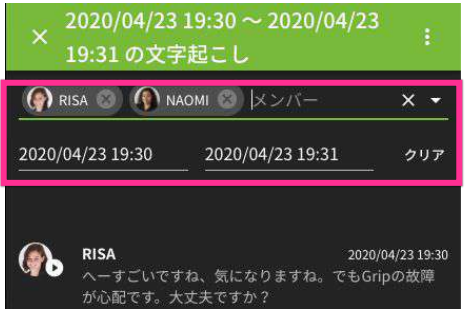

④絞り込み条件を確認し、結果を参照します。

| ~ 今現在 | クリア  |
|-------|------|
|       | ~今現在 |

⑤絞り込みを終了する場合は、 クリアを押してください。

Tips

発言内容の絞り込みについては「コンソール上表示されている部分」から絞り込まれま すので、表示されていない過去の発言内容を取得したい場合には、CSVダウンロード 機能をご利用ください。

6. 管理コンソールの操作 -CSVダウンロード-

文字起こし結果は、文字起こし結果ごとにCSV出力をすることが可能です。 2.で絞り込んだ内容でCSV出力もできます。 昇順/降順を切り替えた場合は、切り替えた順でCSV出力されます。

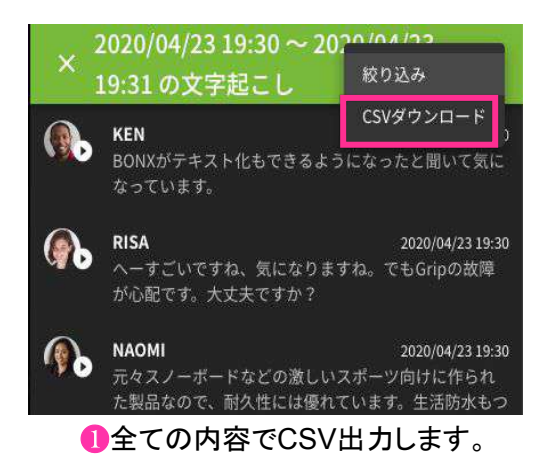

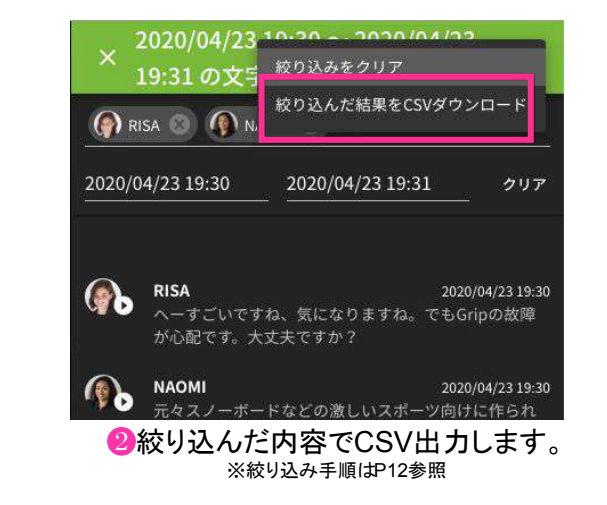

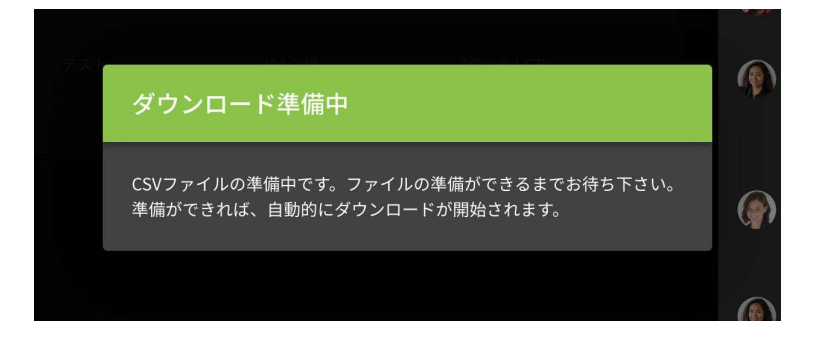

BCSVダウンロード完了までお待ちください。

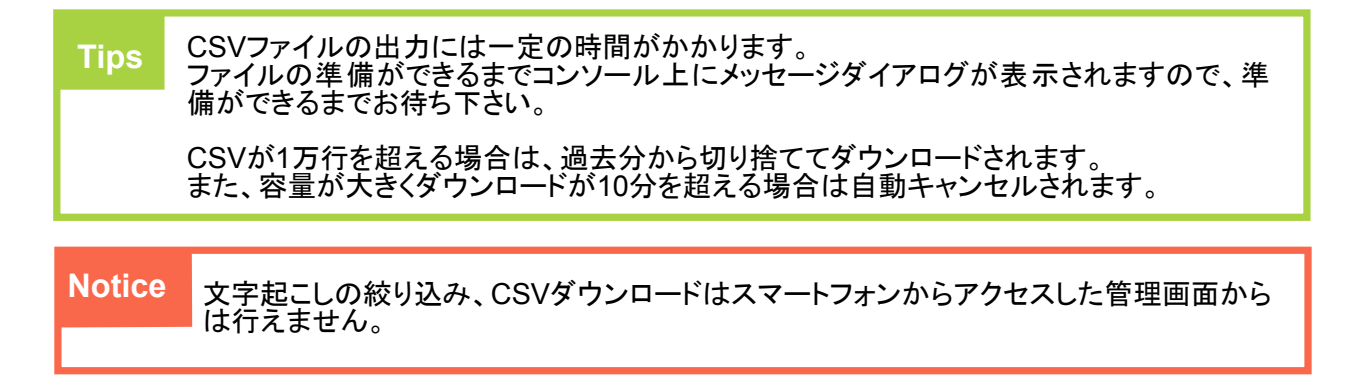

# ユニットトーク-複数ルーム同時通話-の使い方 3

複数ルームに接続して会話を行うことができます。マイクの状態を変更し発言するルームを選択し

## 1. マイクの使い方

#### マイクのON/OFF

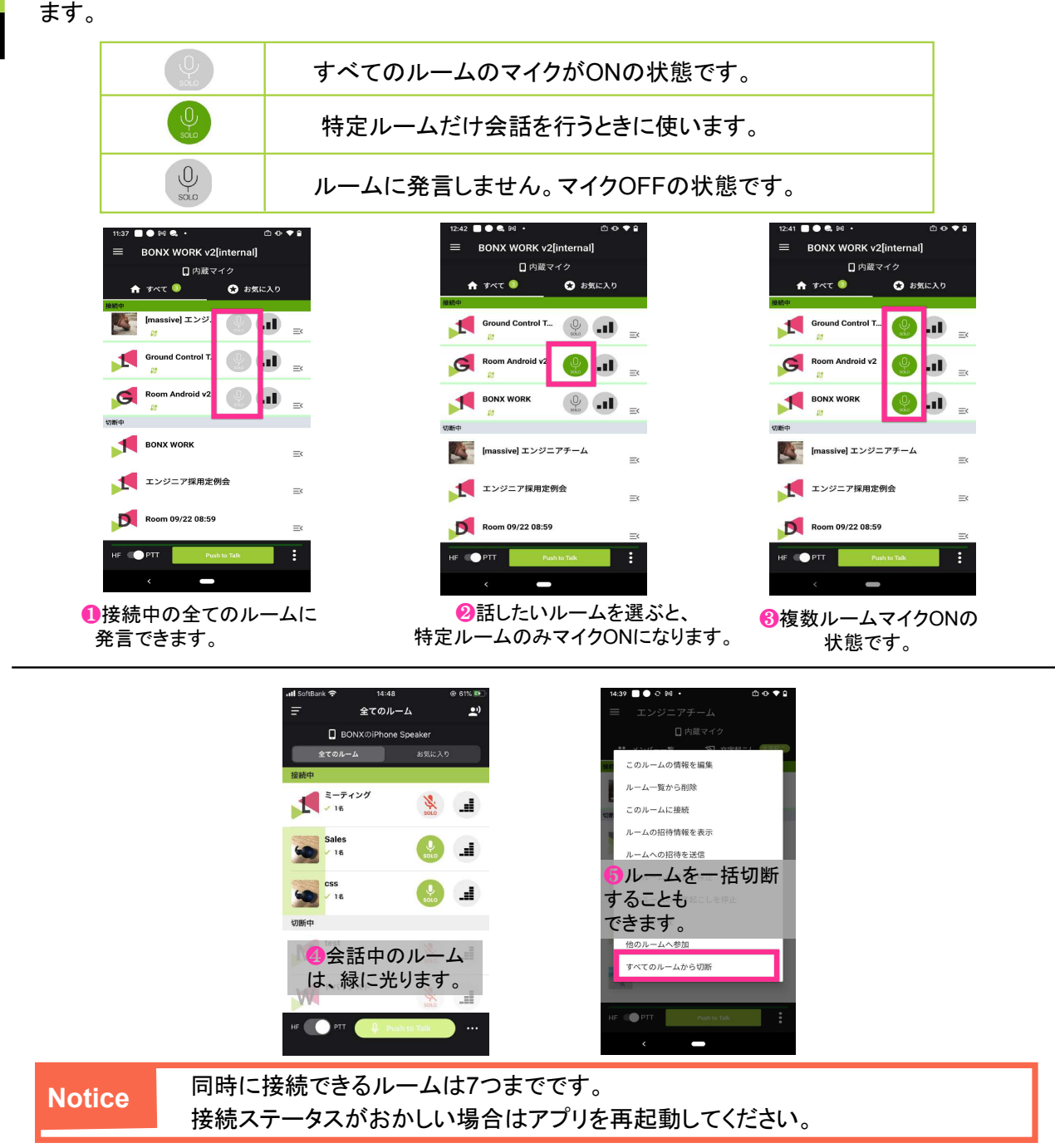

# 3 ユニットトーク-複数ルーム同時通話-の使い方

## 2. ルーム音量調節の使い方

#### ルーム音量の調節

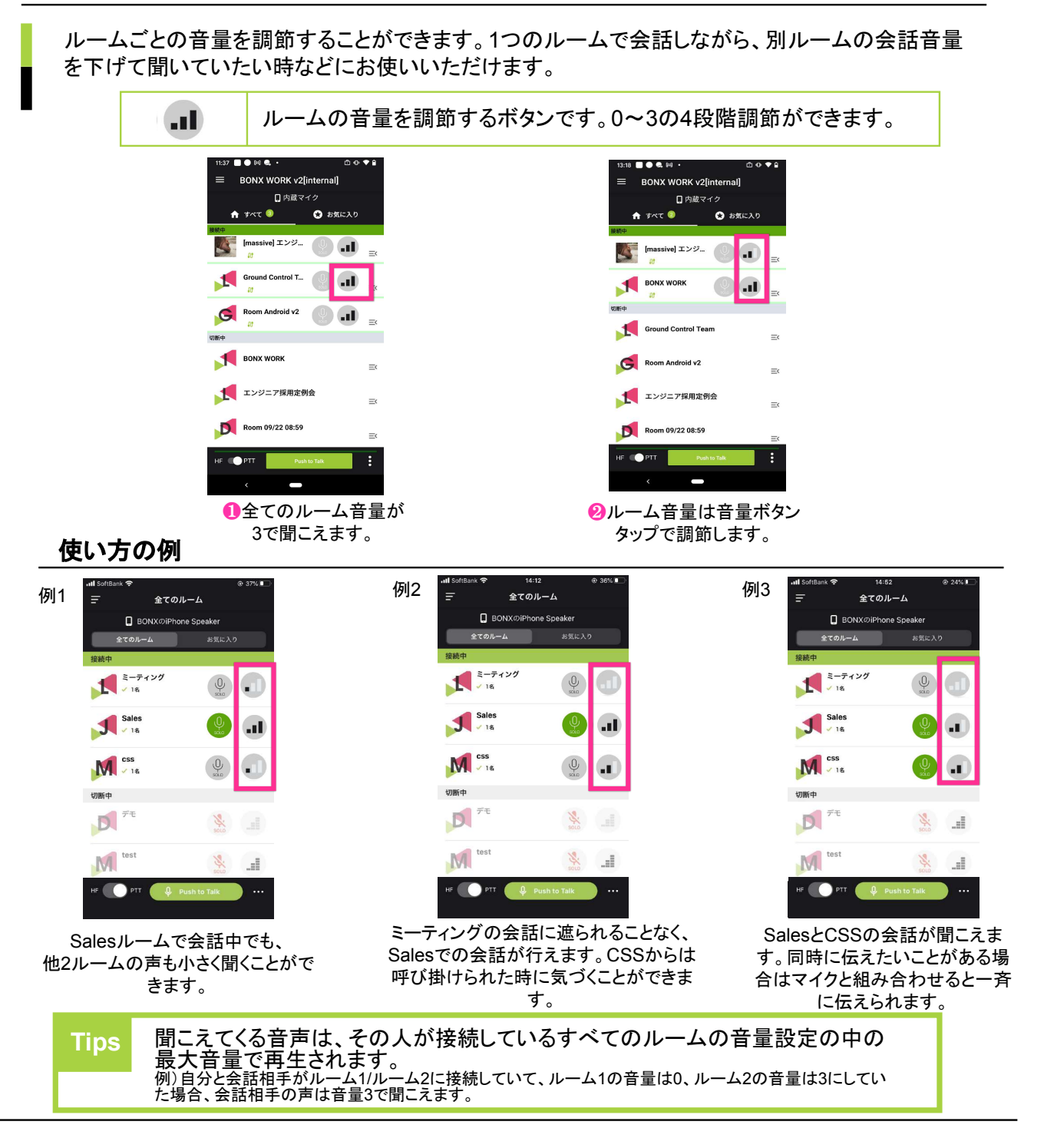